# GIDEON

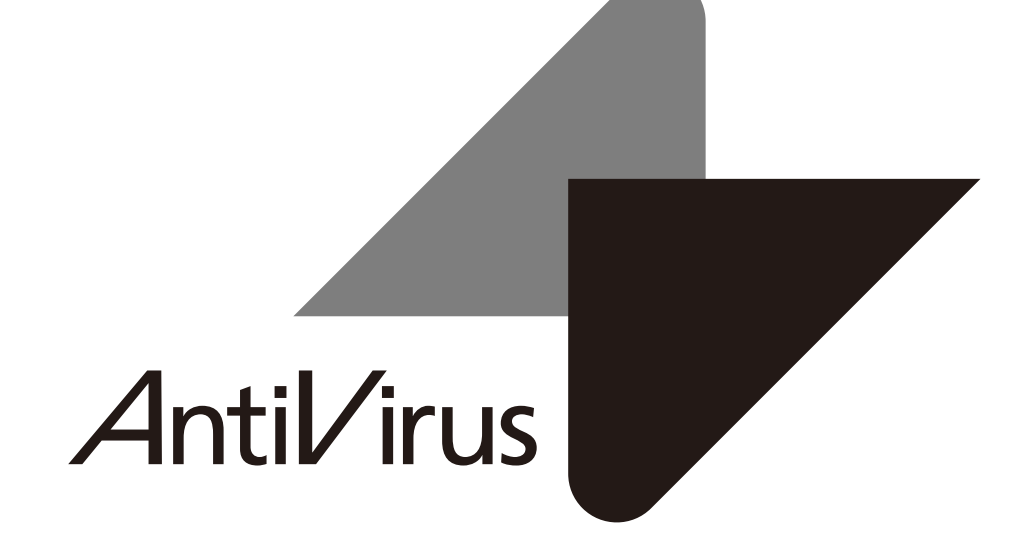

# 追補マニュアル

メールアーカイブ設定

# 目次

| 〕概要             |
|-----------------|
| 2 更新状况 6        |
| 3 保存状況          |
| 4 メール設定         |
| 4.1 保守状況        |
| 4.2 設定          |
| 4.3 アカウント       |
| 4.4 グループ        |
| 4.5 アクセス制限      |
| 5 アーカイブ検索       |
| 5.1 ログイン        |
| 5.2 簡易検索        |
| 5.3 詳細検索        |
| 5.4 WEBからのユーザ登録 |

# 1概要

メールアーカイブの概要を説明します。

#### メールのアーカイブ

- ・メールのウイルスチェック、スパムチェックを行い、マウントされているストレージボ リューム(論理 パーティション)へメールを保存します。
- ・メールの他に、そのメールに関連する属性情報(暗号化の有無、添付ファイルの有無など)を記述 したファイルも保存します。
- ・オプションにより、メール内容を暗号化します。

#### 検索用のインデックスの作成

- ・本日のメールデータのインデックスをサーバ内部に作成し、一定時間おきに自動更新します。
- ・本日のメールデータ以外のインデックスは各ボリューム上に作成し、1日に1回自動更新します。

#### 主ホスト登録

・メールをアーカイブするには、メールホスト名の登録が必須です。

#### アカウント登録

- ・メールの検索を行うには、アカウントの登録が必須です。
- ・複数の登録アカウントをグループにまとめることも可能です。

#### 検索

- 検索はブラウザ上でおこないます。 ・登録したアカウントでログインが可能です。
- ・メールが持つサーチIDと、アカウントが持つサーチIDが一致したメールを検索します。
- ・メールが持つサーチIDと、アカウントが属しているグループのサーチIDが一致したメールを検索します。
- ・管理者はすべてのメールの検索が可能です。

#### アーカイブ導入手順

(1)メールデータおよびインデックスを保存するストレージをサーバと接続します。
(2)上記ストレージを認識したことを確認後、マウントします。
(3)アーカイブを開始します。

#### アーカイブハードウェア構成

・メールデータおよびインデックスを保存するストレージは別途ご用意ください。
 USB HDD、iSCSIにも対応しています。
 ・サーバの管理画面からストレージの認識(iSCSIの場合)、ストレージをマウントします。

# 2 更新状況

- アーカイブ設定画面の「更新状況」タブをクリックすると以下の画面が表示されます。
- ・メールデータは、使用中のボリュームに保存します。
- ・当日のインデックスについては、サーバ内部のストレージに作成します。
- ・自動更新(初期設定では3時間毎)でインデックスを追加します。
- インデックスを追加した時点からメールは検索の対象になります。
- ・当日のインデックスは、使用中のボリュームに昨日までのインデックスを追加するかたち で一日に一度自動更新されます。

#### ●インデックス作成ログ

メールアーカイブのインデックス作成状況を表示します。

- 更新時刻 : インデックスを追加した時刻
- 種別:当日のメールインデックスの場合は、"mail"を表示します。
   当日分のインデックスを昨日までのインデックスに追加する場合は、"mailmerge"を表示します。
- 件数 :インデックス化された件数を表示します。
- **成否** :インデックス作成の成否(成功"Success"、失敗"Fail")を表示します。
- 対象ディレクトリ : メールデータを書き込むディレクトリを表示します。 メールがない場合は表示されません。
- ボリューム : 当日のインデックスはサーバ内部のストレージのパーティション(/dev/sda1)が 使われます。外部のメールアーカイブしているボリュームがSCSIインタフェースの 場合、/dev/sdb1 などと表示されます。実際にマウントしたディバイス名を表示 します。
- 空容量 :上記ボリュームの空容量(MByte)を表示します。

[手動作成]ボタンをクリックすると、まだインデックスを作成していない当日のメールについて、イン デックスを作成します。このことで、手動更新した時刻までのメールが検索の対象になります。

- 自動更新 : 選択した時間間隔で自動更新を行います。
- **3日以上未更新** : チェックすると、メールデータがアーカイブされているにも関わらず、3日以上インデックスが作成されない場合、警告のメールが送信されます。
- スタート時刻 : 当日インデックスを作成開始する時刻を指定します。 この時刻以降は、自動更新の時間間隔毎にインデックスを作成します。

手動更新、自動更新を行っている最中はデータ検索ができません。 インデックス作成に要する時間は件数の増分に比例します。

| GIDEON 2023     |                            | <i>₽−</i> ħ                | 17                 |         |                                                 | <b>\$</b><br>10.10% | ¥<br>₹==?# |
|-----------------|----------------------------|----------------------------|--------------------|---------|-------------------------------------------------|---------------------|------------|
| BRICK GITTER X- |                            |                            |                    |         |                                                 |                     |            |
| PER             |                            |                            |                    |         |                                                 |                     |            |
|                 | • 更新状況                     |                            |                    |         |                                                 |                     |            |
|                 | 最新情報                       |                            |                    |         | 自動更新設定                                          |                     |            |
|                 | ライセンス有効<br>インデックス作<br>件数:0 | 1期間 2028年12<br>1成 2020年11月 | 月31日<br>18日 10時40分 |         | 1時間時<br>報告メール                                   |                     |            |
|                 | C 28170                    | 1                          |                    |         | <ul> <li>✓ 3日以上未更新</li> <li>▲ スタート時刻</li> </ul> |                     |            |
|                 |                            |                            |                    |         | 0089                                            | 4099                | •          |
|                 | インデック                      | ス作成ログ                      |                    |         |                                                 |                     |            |
|                 | 更新约别                       | RESR.                      | 68                 | 成西      | 対象ディレクトリ                                        | ポリューム               | 空客量[MiB]   |
|                 | 2020-11-10<br>10:40:04     | sail                       |                    | Success | /wnt/gideon_archive<br>/vol0/20201118           | /dev/sda1           | 199,231    |
|                 | 2020-11-18<br>09:40:05     | wail                       |                    | Success | /wnt/gideon_archive<br>/vol8/28201118           | /dev/sda1           | 199,232    |
|                 | 2020-11-18<br>08:40:05     | sail                       | 0                  | Success | /wnt/gideon_archive<br>/vol0/20201118           | /dev/sda1           | 199,234    |
|                 | 2022 11 12                 |                            |                    |         | Inch Infidence and Advance                      |                     |            |

# GIDEON Antil/irus

# 3 保存状況

アーカイブ設定画面の「保存状況」タブをクリックすると以下の画面が表示されます。 メールをアーカイブした履歴や統計情報などの閲覧が可能です。

# ● アーカイブ状況

アーカイブ状況では、メールをアーカイブした件数を表示します。 「今月」、「先月」のメールアーカイブ数と直近7日間のメールアーカイブ数グラフを表示します。

### ● ボリューム情報

| 現       | :現在使用しているボリュームに〇印を付けます。 |
|---------|-------------------------|
| ボリュームパス | :マウントしているボリューム名を表示します。  |

- デバイス : 論理ディバイス名を表示します。
- 利用開始日 : ボリュームを利用開始した日付を表示します。
- 総容量:論理ディバイスの総容量(KByte)を表示します。
- 空容量 : 論理ディバイスの空容量(KByte) つまりメールアーカイブに使用可能な容量を 表示します。
- 使用率 : データおよびインデックスで使用した容量が総容量の何%かを表示します。

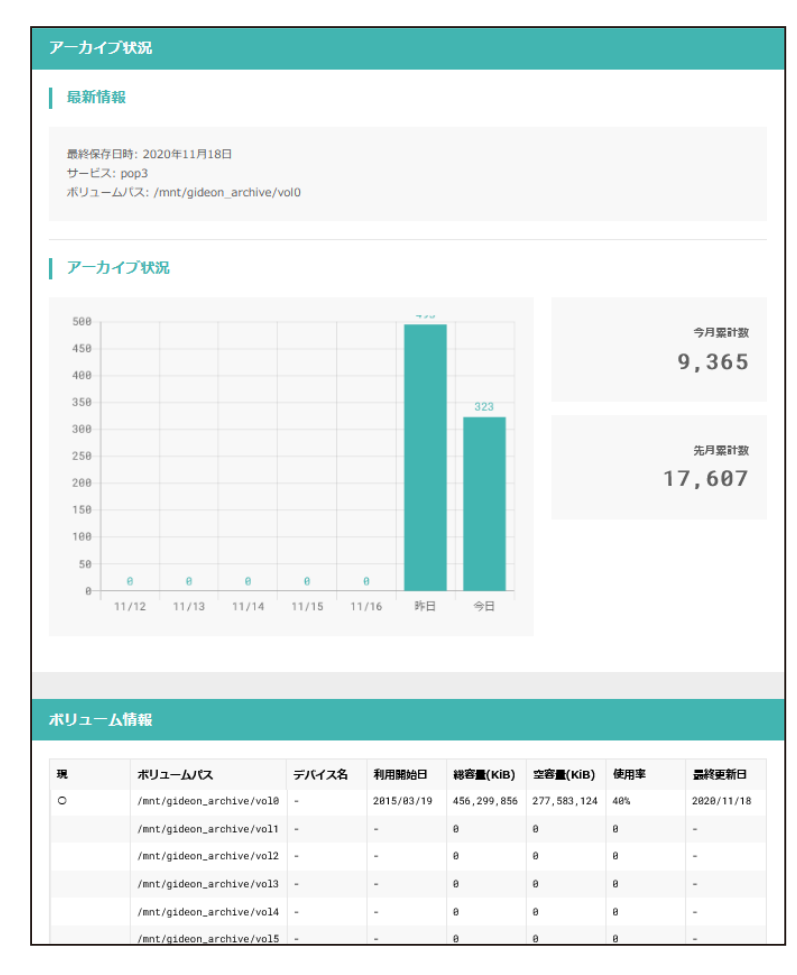

保存状況画面の下部「アーカイブログ」欄では、アーカイブしたメールの情報リストの閲覧が可能 です。

選択行をクリックすると詳細情報を表示します。各タイトル項目をクリックするとソートします。

| 新      | :初めて表示するリストの場合は〇印を表示します。                   |
|--------|--------------------------------------------|
| 保存日時   | :受信したメールを、アーカイブした日時を表示します。                 |
| サービス   | :mtaと表示します。                                |
| ボリューム  | :アーカイブの対象ボリュームを表示します。                      |
| ファイルID | : アーカイブ時につけたユニークなID です。                    |
| From   | : From のメールアドレスを表示します。                     |
| 結果     | :add メールデータおよびインデックスが作成された場合               |
|        | add-noattr メールのアーカイブに成功したが、インデックスは作成されない場合 |
|        | fail メールデータが作成できない場合                       |

[全表示]ボタンをクリックすると、検出ログの最新リストを再表示します。 [検索]ボタンをクリックすると、項目での絞り込み検索が可能です。 また、[ダウンロード]ボタンをクリックすることで、検出ログをCSV ファイルとしてクライアントPC に 保存することが可能です。

| 検知I | コグ                     |      |                              | I                                                  | 全表示 検索          | ダウンロー      |
|-----|------------------------|------|------------------------------|----------------------------------------------------|-----------------|------------|
| 新   | 保存日時                   | サービス | ボリューム                        | ファイルID                                             | From            | 結果         |
|     | 2020-11-18<br>10:47:49 | рор3 | /mnt/gideon_ar<br>chive/vol0 | 20201118_104749.302<br>4.1605664069.531505<br>.mht | sp@gideon.co.jp | add-noattr |
|     | 2020-11-18<br>10:47:48 | pop3 | /mnt/gideon_ar<br>chive/vol0 | 20201118_104748.333<br>2.1605664068.269437<br>.mht | sp≅gideon.co.jp | add-noattr |
|     | 2020-11-18<br>10:32:43 | рор3 | /mnt/gideon_ar<br>chive/vol0 | 20201118_103243.307<br>7.1605663163.740294<br>.mht | spëgideon.co.jp | add-noattr |
|     | 2020-11-18<br>10:29:55 | pop3 | /mnt/gideon_ar<br>chive/vol0 | 20201118_102955.302<br>4.1605662995.222936<br>.mht | sp@gideon.co.jp | add-noattr |
|     | 2020-11-18             |      | /mnt/gideon ar               | 20201118_102955.302                                |                 |            |

# 4 メール設定

**4.1 保守状況** 本項は、アンチウイルスやアンチスパムでの設定と共通です。

# 4.2 設定

メールアーカイブするための基本的な設定を行います。

#### ●サーバリスト

ホスト別名リストに登録することで、複数の別名を同時に検索対象とすることが可能です。 (例)

メールサーバ名にns.domain.co.jpやmail.domain.co.jp を使っている場合、またpopサーバ (192.168.1.4または210.154.23.226)を使っている場合、主ホスト名をdomain.co.jpと登録することで、 test@ns.domain.co.jp はtest@domain.co.jp として検索します。

主ホスト名:domain.co.jp

ホスト別名:ns.domain.co.jp mail.domain.co.jp 192.168.1.4 210.154.23.226 ホスト別名を複数登録する場合、上記のように半角スペースを挿入して区切ってください。

複数のメールサーバが使われている場合や、新たにメールサーバを追加したり、メールサーバ名を変 更した場合、「ホスト別名」に登録することで、主ホスト名による検索が可能です。

後述の「From/To」などを検索対象とする場合、このホスト別名を追加した時点から検索するための インデックスが自動で作成されます。

[追加する]ボタンをクリックすると、新規のリストを作成し追加することが可能です。 既存リストの変更の場合、リストをダブルクリックすることで、項目の変更が可能です。

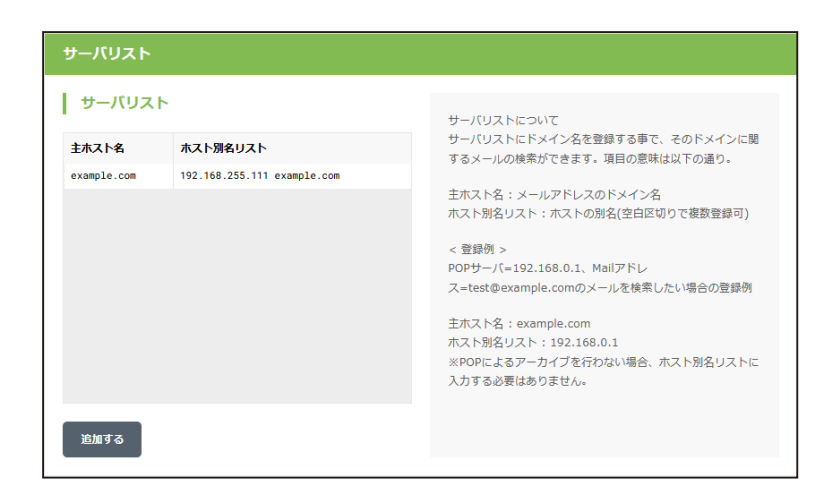

#### ●アーカイブポリシー

「挙動」では、アーカイブをおこなう条件を以下の3種類から選択します。 1.すべてのメールをアーカイブする 2.ウイルスチェック後のメールをアーカイブする 3.スパムチェック後のメールをアーカイブする

3.の場合は、ウイルスチェックの後にスパムチェックを行います。したがってウイルスチェックおよびスパム チェック後のメールをアーカイブします。

[更新する]ボタンをクリックすると「挙動」を変更した場合、有効になります。

「暗号化を行う」にチェックマークを付けた場合、メールデータを簡易な暗号化を行った後でアーカイブ します。

[更新する]ボタンをクリックすると「暗号化を行う」有無の変更が有効になります。

### 注意

暗号化は、暗号強度よりも検索スピードを重視しているため、暗号強度を求める場合には、ハード的 に暗号化するストレージのご利用を推奨します。

「ウイルス警告メールをアーカイブする」にチェックマークを付けた場合、ウイルス検知した場合、その警告メールもアーカイブします。

[更新]ボタンをクリックすると「ウイルス警告メールをアーカイブする」有無の変更が有効になります。

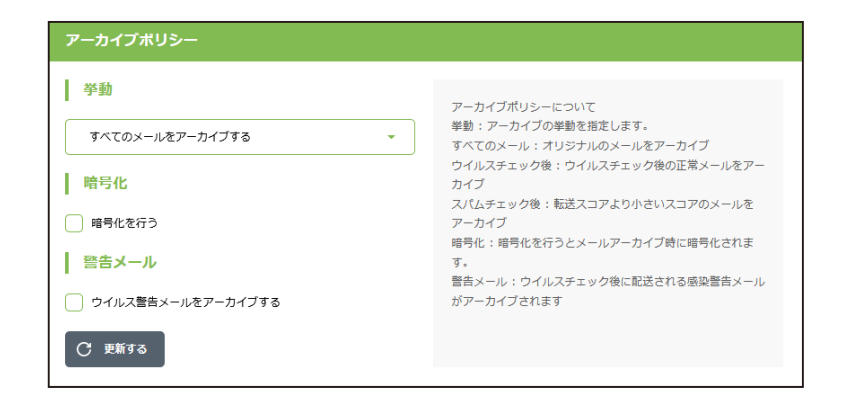

GIDEON Antil/irus

#### 4.3 アカウント

#### ● アカウントリスト

アカウントリストに登録することで、アーカイブされたメールを検索することが可能です。

- 属性: "有効"、"無効"、"管理者"の3種類から選択します。
   "有効"を選択すると、各々のアカウントで登録したサーチIDのメールを検索することが可能です。
   "無効"を指定すると一切検索できなくなります。
   "管理者"を指定するとすべてのメールの検索が可能です。
  - "管理者"の場合はサーチID リストを登録する必要はありません。

注意

一般のユーザは、"管理者"では登録しないでください。

**アカウント**: 検索画面にログインする際に用いるIDを登録します。test@domain.co.jpの ようなメールアカウントを登録することも可能です。

サーチIDリスト : 各アカウントにて検索できるメールアカウントを登録します。

(例)

test@domain.co.jp というアカウント保有者が、test1@domain.co.jp とtest2@domain.co.jp 宛ての メールも検索できるようにするための登録は次の通りです。

アカウント:test@domain.co.jp

サーチID リスト:test@domain.co.jp test1@domain.co.jp test2@domain.co.jp

この例で、更に「4.2 基本設定」の項で説明した「サーバリスト」に次のように登録されている場合 主ホスト名:domain.co.jp ホスト別名:ns.domain.co.jp 以下のアカウントも同時に検索します。 test@ns.domain.co.jp、test1@ns.domain.co.jp、test2@ns.domain.co.jp

[追加]ボタンをクリックすると、新規のリストを作成し追加することが可能です。 既存リストの変更の場合、リストをダブルクリックすることで、項目の変更が可能です。

| 帚性          | ፖታርጉ | #_ <b></b> ∓10UZ b |   | アカウントリストにアカウント登録する事で、アーカイブされ                                                                                                    |
|-------------|------|--------------------|---|----------------------------------------------------------------------------------------------------|
|             | abc  | abed               |   | たメールを参照する事ができます。項目の意味は以下の通り。<br>■性: 冨性は以下の3種<br>★:管理者(すべてのメール参照可))<br>○:有物(日メール、日グループのメール参照可))<br>×: 無物(メールの参照不可)<br>アカウント:アカウント名<br>通常はメールアドレスとなる<br>サーチTDリスト:そのアカウントが参照できるメールのアドレ<br>マイクので知って思想を発意づ) |
| •<br>*<br>• |      |                    | ~ | < (三日に 切り ( KK ( E H + )) < 登録例 > test@example.com アカウントの登録例 例1)                                                                                                    |
| 追加する        | 5    |                    |   | 属性: 有効<br>アカウント: test@example.com<br>サーチID: test@example.com test2@example.com<br>例2)<br>属性: 管理者<br>アカウント: test@example.com<br>サーチID: なし<br>*管理者の=8, サーチIDの登録は必要ありません                                  |

## 4.4 グループ

#### ● グループリスト

グループリストに登録することで、アカウントをグループ化することが可能です。
 (例)
 営業関連グループにsalesA、salesB、salesCの3名が所属している場合、次のように登録します。
 グループID : sales
 アカウントリスト : salesA@domain.co.jp salesB@domain.co.jp salesC@domain.co.jp
 サーチID リスト : sales@domain.co.jp

#### 名称を"sales" とすると、

「グループID」 は"sales"とし、「アカウントリスト」には、利用アカウントを salesA@domain.co.jp salesB@domain.co.jp salesC@domain.co.jp のように登録します。「サーチ IDリスト」はsales@domain.co.jp とすることで、"sales" グループは salesA、selesB、salesC の登録アカウントすべてで検索が可能です。 同様に、部課単位で定義すると、課別のアカウントをまとめて部の検索も可能になります。

※「アカウントリスト」に登録するに先立ち、前項の「4.3 アカウント」でアカウントの登録をしてください

[追加する]ボタンをクリックすると新規のリストを作成し追加することが可能です。 既存リストの変更の場合、リストをダブルクリックすることで、項目の変更が可能です。

#### 重要

グループ登録には慎重な判断の上で、登録できる範囲と権限に留意ください。 情報の機密保持に関しては当社製品の責任範囲ではありませんのでご了承願います。

# グループ管理

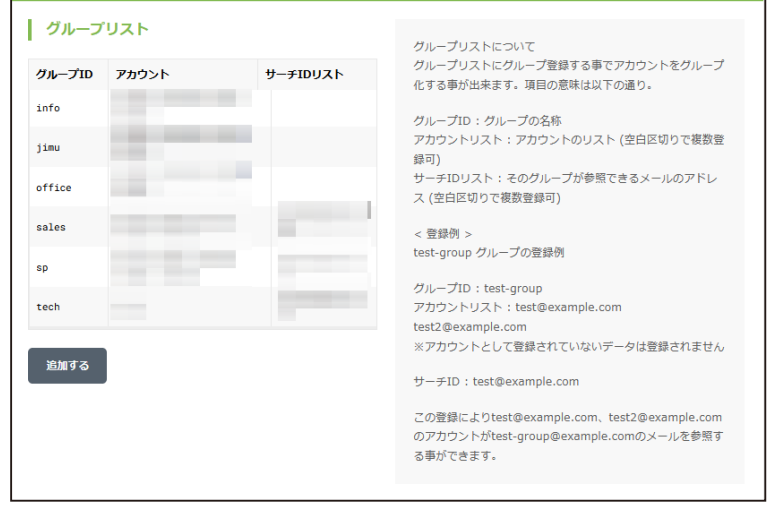

# 4.5 アクセス制限

アーカイブ検索iSearch へのアクセスをIP アドレスで制限することが可能です。 記述がない場合、すべてのクライアントからアクセスが可能です。 記述がある場合、記述したクライアントからのみアクセス可能です。

記述の方法は以下の通りです。 host= クライアントのIP アドレス host= クライアントのIP アドレス/ ネットマスク

記述例: ・192.168.1.1 からのアクセスを許可 host=192.168.1.1 ・192.168.1.0/24 のセグメントからのアクセスを許可 host=192.168.1.0/255.255.255.0

#### [更新する]ボタンをクリックすると、リストの更新が可能です。

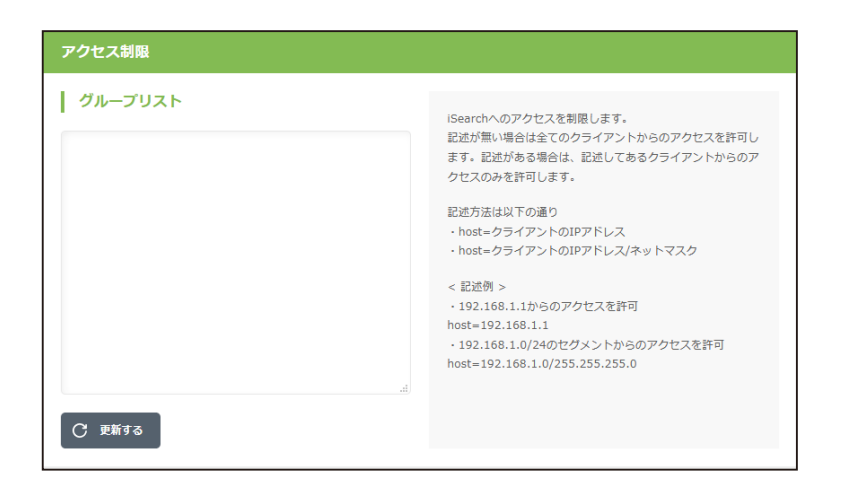

# 5 アーカイブ検索

## 5.1 ログイン

アカウント毎のログイン画面のアクセスには、以下のURLを入力します。 http://アーカイブサーバのIP:777/isearch

例えば、アーカイブサーバのIPが"192.168.1.201"の場合、 http://192.168.1.201:777/isearch

アカウントが登録されているとそのアカウントでログインが可能です。 アカウント登録の際に、「属性」を"無効"と設定したアカウントはログインできません。 IDと Passwordは最大16文字まで使用可能です。

| 🧐 Gearch - Mazilla Firefax                        |                |     |
|---------------------------------------------------|----------------|-----|
| ファイル(F) 編集(E) 表示(V) 履歴(S) ブックマーク(B) ツール(T) ヘルブ(H) |                |     |
|                                                   | 💌 🕨 💽 🕇 Google | Q.) |
| Sooveh                                            |                |     |
| iDearch                                           | -              |     |
| Password:                                         |                |     |
| Latin                                             |                |     |
| 2-村市時                                             |                |     |
| 02008 ODEON Corp.                                 |                |     |
|                                                   |                |     |
|                                                   |                |     |
|                                                   |                |     |
|                                                   |                |     |

# 5.2 簡易検索

管理者と一般のユーザとでは検索できる範囲が異なります。 一般のユーザは「アカウントのサーチID」もしくは「自分が所属するグループのサーチID」のメール が検索対象になります。 管理者は「検索文字列」のみで検索します。すべてのメールから検索が可能です。

| 表示数       | :1ページに表示される検索結果数を表します。10~100まで選択可能。        |
|-----------|--------------------------------------------|
| 並び替え      | :日付順(date)、スコア順(score)、サイズ順(size) にソートします。 |
| date      | :日付の新しい順にソートします。                           |
| score     | :スコアの高い順にソート。スコアは該当メールに含まれる「検索文字列」の出       |
|           | 現頻度を表します。                                  |
| size      | :ファイルサイズが大きい順にソートします。                      |
| 本文 サブジェクト | :「メール本文」「メールサブジェクト」の内容を検索します。              |
|           | 複数キーワードをAND 条件で検索することが可能です。                |
| From      | : From に含まれる文字列を検索します。複数キーワードを指定することはでき    |
|           | ません。                                       |
| То        | : To に含まれる文字列を検索します。複数キーワードを指定することはできま     |
|           | せん。                                        |
|           |                                            |

転送の対象となるメールアドレス (例 : user-one@example.com)を行頭から指定し、半角スペース に続いて転送先メールアドレス (例 : spam-admin@example.com)を指定します。

転送先メールアドレスは半角スペースで区切ることで複数指定可能です。

また、転送対象のメールアドレスは、@から始めることで、ドメインが一致するメールアドレスをすべて転送対象にすることが可能です。

@example.com spam-admin@example.com

| 😻 iSearch - Mozilla Firefox |                                                          | ×                                   |
|-----------------------------|----------------------------------------------------------|-------------------------------------|
| ファイル(E) 編集(E) 表示(⊻)         | 履歴(S) ブックマーク(B) ツール(I) ヘルプ(H)                            | $\bigcirc$                          |
| iSearc                      | 表示数 並び替え: 10 🔽 date score size<br>本文 サジジェクト:<br>From:To: | 簡易検索<br><b>詳細検索</b><br>ヘルプ<br>ログアウト |
|                             |                                                          |                                     |
|                             |                                                          |                                     |
|                             |                                                          |                                     |

| 5.3 詳細検索  |                                        |                                |  |  |  |  |  |  |  |  |
|-----------|----------------------------------------|--------------------------------|--|--|--|--|--|--|--|--|
| 管理者と一般のユー | ・ザとでは検索できる                             | 範囲が異なります。                      |  |  |  |  |  |  |  |  |
| (1) 管理者   |                                        |                                |  |  |  |  |  |  |  |  |
| ・グループにチェッ | クが入っていない場                              | 合は、                            |  |  |  |  |  |  |  |  |
| 「検索文      | 「検索文字列」のみで検索(サーチID は関係なく、すべてのメールが検索対象) |                                |  |  |  |  |  |  |  |  |
| ・グループにチェッ | ・グループにチェックが入っている場合は、                   |                                |  |  |  |  |  |  |  |  |
| 「検索文      | 「検索文字列」 and 「グループのサーチID」で検索            |                                |  |  |  |  |  |  |  |  |
| (2) 一般ユーザ |                                        |                                |  |  |  |  |  |  |  |  |
| ・グループにチェッ | クが入っていない場                              | 合は、                            |  |  |  |  |  |  |  |  |
| 「検索文      | 字列」 and 「アカウ                           | ントのサーチID」で検索                   |  |  |  |  |  |  |  |  |
| ・グループにチェッ | クが入っている場合                              | は、                             |  |  |  |  |  |  |  |  |
| 「検索文      | 字列_land(「アカウン                          | トのサーチID」or 「グループのサーチID_) で検索   |  |  |  |  |  |  |  |  |
|           |                                        |                                |  |  |  |  |  |  |  |  |
| データタイプ    | :将来メール以外のデータに対応したときのため。現在はmailのみ。      |                                |  |  |  |  |  |  |  |  |
| 表示数       | :1ページに表示さ                              | れる検索結果数を表します。10~100まで選択可能。     |  |  |  |  |  |  |  |  |
| 並び替え      | :日付順(date)、スコ                          | コア順(score)、サイズ順(size) にソートします。 |  |  |  |  |  |  |  |  |
| date      | :日付の新しい順は                              | こソートします。                       |  |  |  |  |  |  |  |  |
| score     | :スコアの高い順に                              | こソート。スコアは該当メールに含まれる「検索文字列」の出   |  |  |  |  |  |  |  |  |
|           | 現頻度を表します                               | L <sub>o</sub>                 |  |  |  |  |  |  |  |  |
| size      | :ファイルサイズが                              | 大きい順にソートします。                   |  |  |  |  |  |  |  |  |
| 日付        | :左側のみ日付入力                              | <b>り:この日付以後のメールが検索されます。</b>    |  |  |  |  |  |  |  |  |
|           | 右側のみ日付入力                               | :この日付以前のメールが検索されます。            |  |  |  |  |  |  |  |  |
|           | 両方の日付入力:                               | 指定範囲内のメールが検索されます。              |  |  |  |  |  |  |  |  |
| 本文        | :本文の内容が検索                              | されます。                          |  |  |  |  |  |  |  |  |
| サブジェクト    | : サブジェクトが検索                            | 云されます。                         |  |  |  |  |  |  |  |  |
| From      | : From が検索され                           | ます。                            |  |  |  |  |  |  |  |  |
| То Сс     | : To Cc が検索され                          | ます。                            |  |  |  |  |  |  |  |  |
| 添付ファイル    | :添付ファイルがある                             | るメールが検索されます。                   |  |  |  |  |  |  |  |  |
| グループ検索対象  | : (1) 管理者                              | 全てのグループが表示されます。                |  |  |  |  |  |  |  |  |
|           | (2) 一般ユーザ                              | 自分が属しているグループのみ表示されます。          |  |  |  |  |  |  |  |  |

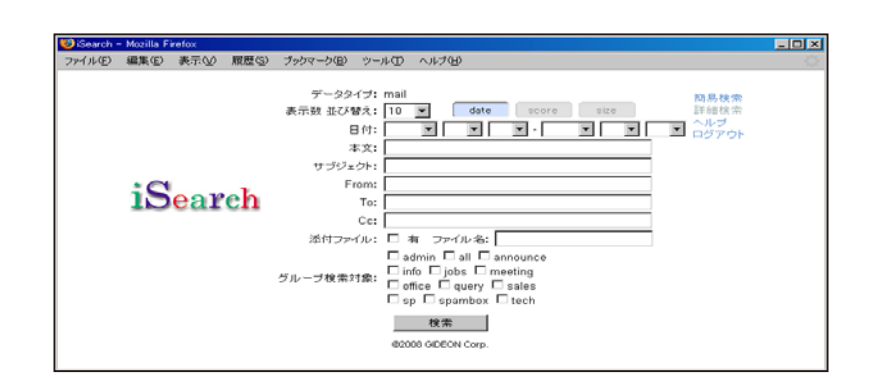

#### ● 検索結果

「表示数」で設定してある数の検索結果が表示されます。 サブジェクトがリンクになっていますので、これをクリックするとメール内容の参照が可能です。添付 ファイルがある場合、サブジェクトの右側にメールアイコンが表示されます。 [display] リンクをクリックすると検索キーワード(本文のみ)がハイライトされて表示されます。

「表示数」を超える検索結果がある場合、 検索結果の下部に以下のようなページリンクが表示されます。 このリンクをクリックすることで任意のページを表示することが可能です。

### ● メール内容表示

・メール内容が表示されます。
 ・添付ファイル名リンクをクリックすると添付ファイルのダウンロードが可能です。
 ・メールサイズがestproxy.confの「limitsize」を超える場合、添付ファイル名は表示されません。
 初期設定値:32MB

| earch Result 日日                                                                   | 2 - Mozilla Firefox                                                                                                    |                                                                                                    |                                                                |                                   |            |
|-----------------------------------------------------------------------------------|----------------------------------------------------------------------------------------------------|----------------------------------------------------------------------------------------------------|----------------------------------------------------------------|-----------------------------------|------------|
| ル(E) 編集(E)                                                                        | 表示(火) 履歴(5) ブックマーク(8                                                                                                    | シール(1) ヘルプ(11)                                                                                                    |                                                                |                                   |            |
|                                                                                   | $iS_{earch}$                                                                                                    | 表示数 並び替え: 10 💌<br>本文 サブジェクト: 日程<br>From:                                                                                                    | date score age                                                 | 10月役大<br>詳細校太<br>ヘルプ<br>ロジアウト     |            |
| 検索結果                                                                              |                                                                                                    | <u>.</u>                                                                                                    | Results                                                        | of 1 - 10 of about 4613 for 日韓 (/ | .699 sec.) |
| ft ◆ 展示社<br>お知らせぞf 将<br>estproxy.cgi?                                             | ・フォーラムの争利室制はこちら>><br>設置<br>/url=file.///mnt/gideon_archive/vo?                                                                                    | - Copyright(C), B #8P?±,200<br>40/20080717/192.168.1.205/gr                                                                                                    | こよって知っております。このため<br>38 掲載記事の無新転動を新じます<br>waxy-pop/59、[display] | 、日報ロビハスホート登録において,笄<br>「。〒108-8646 | £1,7~5/0   |
| INE NO<br>From: ne@biz<br>http://techon.<br>ibp.co.jp/artic<br>~<br>estproxy.cgi? | 2634ドンキープが 8.5型ガラー iの品<br>mails.nikkeibp.cc.jp / To: ne@b<br>NEニン<br>にのからいないないないないないないないないないない<br>「日まにシャーニンスまた」<br>ない目前に//immt/gideon_acchive/vol | Iff 載の指令機 (score: 5021)<br>izzmails.nikkeibp.co.jp / Date:<br>a ース 2008年7月7日 号 No.25<br>······日登エレクトロニクス4<br>YoréML「日登エレクトロニクス3<br>IJJ、Tech-OnF総動の連報2章<br>i0/20080717/192.168.1.205/gj | Thu, 17 Jul 2008 11:12:06 +09:0<br>534                         | 0 (JST)<br>(夏日P社 日夏エレクトロニクス編集<br> | り替さま       |
| Tree Consider 2                                                                   |                                                                                                    |                                                                                                    |                                                                |                                   |            |

#### 5.4 WEBからのユーザ登録

#### ● ログインユーザ登録

ログイン画面の「ユーザ登録」リンクをクリックすることでユーザ登録およびパスワードの変更ができます。

#### (1) 仮パスワード送信

入力したメールアドレスに仮パスワードを送信します。 以下の条件のときに仮パスワード送信が行われます。 ・すでにアカウントが登録されている場合、登録メールアドレスのみ仮パスワード送信します。 ・アカウントを登録していない場合、メールアドレスのドメイン部がサーバリストに登録されている場 合のみ、仮パスワード送信します。

#### (2) 送信されたメール例

\_\_\_\_\_

このメールはiSearch システムのユーザ登録画面から送信されました。

1 時間以内に以下のURL にアクセスし、本パスワード登録を行ってください。 http://192.168.0.125:777/cgi-bin/main.cgi?func=294&session=hoge

メールアドレス :name@domaina.co.jp 仮パスワード :xxxxxx

by iSearch copyright 2008, GIDEON Corp.

(3) 仮パスワードログイン メールに記載したURL にアクセスし、仮パスワードでログインします。

#### 注意

メール送信から1時間以内にログインしないと仮パスワードは無効になります。

(4) 本パスワード登録 本パスワードを登録します。ここで指定したパスワードでiSearchシステムへのログインが可能です。

| 🥹 iSearch S | Gign Up − N | Aozilla Firet | fox   |                    |             |               | <u> </u> |
|-------------|-------------|---------------|-------|--------------------|-------------|---------------|----------|
| ファイル(E)     | 編集(E)       | 表示⊙           | 履歴(S) | ブックマーク( <u>B</u> ) | ツール①        | ヘルプ(円)        | 10       |
|             |             |               |       |                    |             |               |          |
|             |             |               |       | i                  | Sea         | arch          |          |
|             |             |               | Л     | 力されたメール            | アドレスに       | 仮バスワードを送信します。 |          |
|             |             |               | ×-)   | レアドレス: 🗌           |             |               |          |
|             |             |               |       | 再入力:               |             |               |          |
|             |             |               |       |                    | 送1          | 1             |          |
|             |             |               |       |                    | <u>iSea</u> | <u>rch</u>    |          |
|             |             |               |       |                    | @2008 GIDE  | EON Corp.     |          |
|             |             |               |       |                    |             |               |          |
|             |             |               |       |                    |             |               |          |

追補マニュアル 「メールアーカイブ設定」

| 2020年12月1日 第3版発行                                                              |
|-------------------------------------------------------------------------------|
| 発行所 株式会社ギデオン<br>〒223-0056<br>神奈川県横浜市港北区新吉田町3382-7<br>http://www.gideon.co.jp/ |
| 本誌からの無断転載を禁じます。<br>乱丁、落丁はお取替え致します。上記発行所までご連絡下さい。                              |
| Copyright(c)2020 GIDEON Corp.<br>Printed in Japan                             |